## **Changing your Settings**

1. If Outlook detects a sync error and ask you to "Please sign in to your IMAP account", tap **Sign in** and continue to **step 7**; otherwise continue with the next step

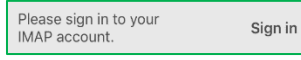

2. From your Home Screen or the appropriate folder, tap the **Outlook** icon

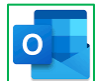

- 3. Tap your initials or profile pic in the upper left corner
- 4. Tap Settings (gear icon) at the bottom left
- 5. Tap your Xplore Mail Account
- 6. Tap Edit Login Information
- 7. Tap Use Advanced Settings
- 8. Scroll down (if necessary) to Incoming Mail Server
  - a. If it's IMAP
    - i. Hostname: imap.xplore.net
    - ii. Port: 993
    - iii. Username: your full email address, including the portion after the @ symbol
    - iv. **Password**: your email password
  - b. If it's POP
    - i. Hostname: pop.xplore.net
    - ii. Port: 995
    - iii. Username: your full email address, including the portion after the @ symbol
    - iv. Password: your email password
- 9. Scroll down (if necessary) to SMTP Outgoing Mail Server
  - a. SMTP Hostname: smtp.xplore.net
  - b. SMTP Port: 465
  - c. SMTP Username: your full email address, including the portion after the @ symbol
  - d. SMTP Password: your email password
- 10. Tap Sign In
- 11. Tap the < arrow in the top left corner
- 12. Close Settings by tapping the X in the top left corner